#### 品質管理システム ◆ ユーザー情報誌

Studio

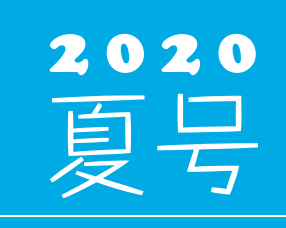

(年4回発行・通算107号)

発 行 💠 住友セメントシステム開発株式会社

PC アプリケーション事業部 URL:http://www.sumitem.co.jp ユーザーHPアドレス URL:https://www.sumitem.co.jp/service/supernet/customer

・JIS A 1132 (コンクリートの強度試験用供試体の作り方)

主な記事

2020年2月25日改正への対応
 ①圧縮強度用基本設定への変更点
 ②曲げ強度用基本設定への変更点
 ・R5042機能紹介
 ・お盆休み期間中の営業案内

# JIS 改正情報

JIS A 1132(コンクリートの強度試験用供試体の作り方) 2020 年 2 月 25 日改正に伴い、「型枠検査表」で以下の 項目で変更が可能となりました。

### 1 圧縮強度用基本設定への変更点

平行度 平行度が出力できるようになりました。

直角度 測定方法に「距離(隙間)」を追加し、「角度」と切り替えが出来るようになりました。
 距離の基準は型枠サイズごとに設定可能です。

平面度 測定箇所の最大値を9か所に変更することが可能になりました。 ※圧縮強度用の型枠で共通の設定です。

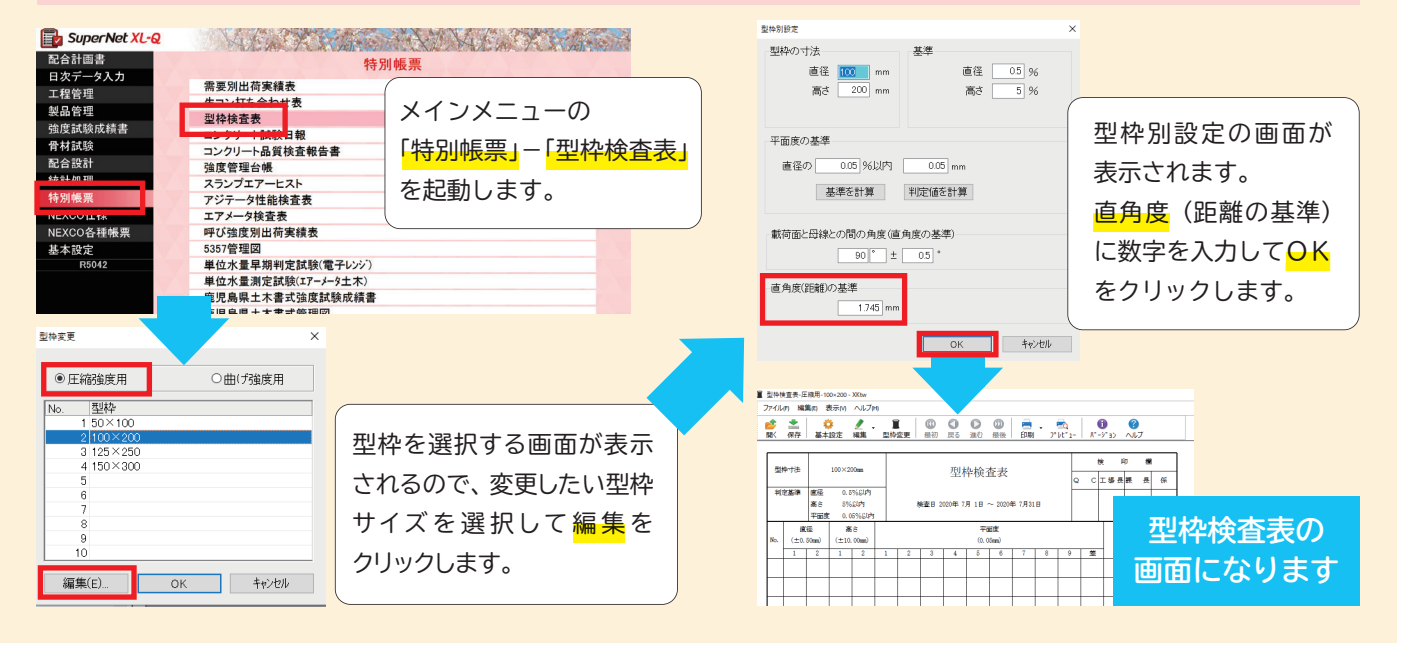

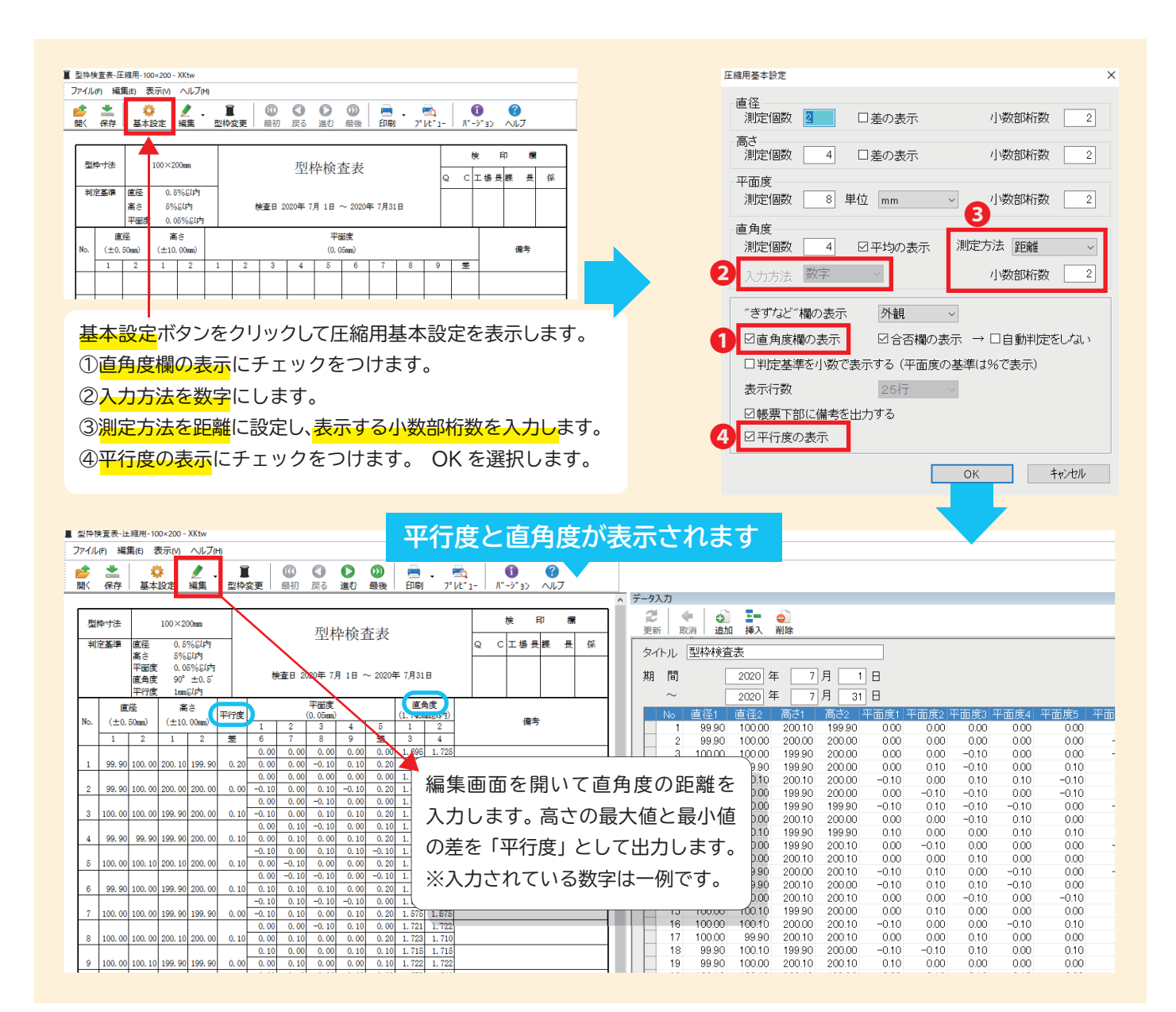

#### 2 曲げ強度用基本設定への変更点 見出しの名称が変更可能となりました。「直線度」と出力することが出来ます。 直角度 測定方法に「距離 ( 隙間 )」を追加し、「角度」と切り替えができるようになりました。 距離の基準は型枠サイズごとに設定可能です。 型枠別設定 型枠変更 × 型枠変更ボタンをクリックして 型枠の寸法 幅 150 mm 曲げ強度用を選択し、変更したい ・ 曲(げ強度用) ○圧縮強度用 150 mm 高さ 型枠を選んで変更を選択して 型枠 No. 1 100×100×300 平面度の基準

高さ 2 % 5 % 長さ 530 mm 長さ ください。 2 150×150×450 0.15 mm 断面の一辺の長さの 0.1 %以内 基準を計算 判定値を計算 4 5 6 載荷面と母線との間の角度(直角度の基準) 7 90°± 0.5° 8 9 直角度(距離)の基準 直角度(距離)の基準に 10 1.308 mn 数値を入力します。 編集(E)... キャンセル ОK ОК **キャンセル** 

基準

幅

1 %

|                                                        | 刑协论本                                                   | まの画面になります                                            | 曲げ用基本設定                                                                       | ×                |
|--------------------------------------------------------|--------------------------------------------------------|------------------------------------------------------|-------------------------------------------------------------------------------|------------------|
| 重型枠検査表・曲げ用150×150                                      |                                                        | L衣の回回になりより                                           |                                                                               |                  |
| 77イル(F) 編集(F) 表示(<br>27イル(F) 編集(F) 表示(<br>第4 保存 基本132定 | M ~1476H<br>E 編集 型特変更 最初 戻る 進む                         | 0 =                                                  | 測定個数 2 小数部桁数 2 名称 幅                                                           |                  |
| 型种寸法 10×1                                              | 150×590mm                                              | 型枠検査表                                                | 底板<br>測定個数 2 小数部桁数 2 名称 高                                                     | うさ               |
| +1/2.56/#                                              | 1.708247<br>29(6247<br>8(6247<br>0.19(6247<br>7(28(am) | 検査B 2000年7月1日~2000年7月1日                              | つま<br>【 測定個数 2 小数部桁数 2 名称 長                                                   | 5                |
| No. (±1.50mm) (±                                       | ±3.00mm) (±26.50mm)<br>1 2 1 2 1 2 3<br>               | (0,11m)         ・・・・・・・・・・・・・・・・・・・・・・・・・・・・・・・・・・・・ | 平面度<br>測定個数 6 小数部桁数 2 名称 値                                                    | <b>ī</b> 線度      |
|                                                        |                                                        |                                                      | ☑ 最大不陸欄の表示 単位 m                                                               | im 🗸             |
|                                                        |                                                        |                                                      | <ul> <li>直角度<br/>測定個数 4 □平均の表示 3 測定方法 置</li> <li>2 入力方法 数字 4 小数部桁数</li> </ul> | <b>巨龍 〜</b><br>3 |
| 奉 4 改                                                  | 止ホタノをクリ                                                | ツクして囲り用基本改正を衣示します。                                   |                                                                               |                  |
| ①直角                                                    | 度欄の表示にチ                                                | ェックをつけます。                                            | "きずなど"欄の表示 きずなど ~                                                             |                  |
|                                                        |                                                        |                                                      |                                                                               | + 1 .            |
| ②入力;                                                   | <mark>方法を数字</mark> にし                                  | ます。                                                  | ● 2000月度欄の表示 2010日期刊定をし                                                       | 2/dl 1           |
| ②测空-                                                   |                                                        |                                                      | ☑判定基準を小数で表示する(平面度の基準は%で表示)                                                    |                  |
| S'RIVE                                                 |                                                        |                                                      | 図差の表示 (側板・底板・つま)                                                              |                  |
| スカレ                                                    | します。                                                   |                                                      |                                                                               |                  |
|                                                        |                                                        |                                                      | 山帳票下部に偏考を出力する                                                                 |                  |
| ④ <u>半面</u> )                                          | 度の名称に直線                                                | <sub>REJと人力</sub> し OK を選択します。                       | ок                                                                            | キャンセル            |
|                                                        |                                                        |                                                      |                                                                               |                  |
| [刑执检查志 曲                                               | は田150×150×530 - V <sup>P</sup> +                       | 古炉度レタサが赤わ                                            | 1 + +                                                                         |                  |
|                                                        | 生(n) 主二(n) へ川ブ(n)                                      | 」  」  」  」  」  」  」  」  」  」  」  」  」                |                                                                               |                  |
| ノバイノレ(F) 株員                                            | 無(C) 衣示(V) / \V J(H)                                   |                                                      |                                                                               |                  |
| 👛 📩<br>開(保存                                            | <ul> <li></li></ul>                                    | ■ 00 0 00 = 10 10 10 10 10 10 10 10 10 10 10 10 10   | <b>נו ?</b><br>->י=> רעוד                                                     |                  |
|                                                        |                                                        |                                                      |                                                                               |                  |
| 型枠寸法                                                   | $150\!	imes\!150\!	imes\!530$ mm                       | 型枠検査表                                                | 検印                                                                            | 欄                |
| 判定基準                                                   | 幅 1%以内                                                 |                                                      | Q C 工 場 長 課                                                                   | 長 係              |
|                                                        | 高さ 2%以内                                                |                                                      |                                                                               |                  |

|   |                | 長さ 5%21内<br>直線度 0.1%21内<br>直角度 90°±0.5 |   |   |                        |                                 |   |   |                 |   |   | Ē⊟ 202 | 0年 7月 | 18~ |   |   |                           |  |     |    |  |  |  |  |  |
|---|----------------|----------------------------------------|---|---|------------------------|---------------------------------|---|---|-----------------|---|---|--------|-------|-----|---|---|---------------------------|--|-----|----|--|--|--|--|--|
| N | 幅<br>(±1.50mm) |                                        |   |   | 寸法(mm)<br>高さ<br>±3.00m | mm)<br>5 長さ<br>Dmmn) (±26.50mm) |   |   | 直線度<br>(0.15mm) |   |   |        |       |     |   |   | <b>直角度</b><br>(1.308mm以内) |  | 승잡  | 備考 |  |  |  |  |  |
|   | 1              | 2                                      | 3 | 差 | 1                      | 2                               | 差 | 1 | 2               | 差 | 1 | 2      | 3     | 4   | 5 | 6 | 最大<br>不陸                  |  | 1 3 | 2  |  |  |  |  |  |
|   |                |                                        |   |   |                        |                                 |   |   |                 |   |   |        |       |     |   |   |                           |  |     |    |  |  |  |  |  |
|   |                |                                        |   |   |                        |                                 |   |   |                 |   |   |        |       |     |   |   |                           |  |     |    |  |  |  |  |  |
|   |                |                                        |   |   |                        |                                 |   |   |                 |   |   |        |       |     |   |   |                           |  |     |    |  |  |  |  |  |
|   |                |                                        |   |   |                        |                                 |   |   |                 |   |   |        |       |     |   |   |                           |  |     |    |  |  |  |  |  |
|   |                |                                        |   |   |                        |                                 |   |   |                 |   |   |        |       |     |   |   |                           |  |     |    |  |  |  |  |  |

#### 型枠検査表-曲げ用150×150×530 - XKtw ファイル(F) 編集(E) 表示(V) ヘルプ(H)

| <mark>診</mark> 服 | <b>二</b> 保存 | 基本語     | )<br>没定 | ✓ -<br>編集 | <br>型枠: | (<br>変更 | <b>⑥</b><br>最初 | ()     ()     ()     ()     ()     ()     ()     ()     ()     ()     ()     ()     ()     ()     ()     ()     ()     ()     ()     ()     ()     ()     ()     ()     ()     ()     ()     ()     ()     ()     ()     ()     ()     ()     ()     ()     ()     ()     ()     ()     ()     ()     ()     ()     ()     ()     ()     ()     ()     ()     ()     ()     ()     ()     ()     ()     ()     ()     ()     ()     ()     ()     ()     ()     ()     ()     ()     ()     ()     ()     ()     ()     ()     ()     ()     ()     ()     ()     ()     ()     ()     ()     ()     ()     ()     ()     ()     ()     ()     ()     ()     ()     ()     ()     ()     ()     ()     ()     ()     ()     ()     ()     ()     ()     ()     ()     ()     ()     ()     ()     ()     ()     ()     ()     ()     ()     ()     ()     ()     ()     ()     ()     ()     ()     ()     ()     ()     ()     ()     ()     ()     ()     ()     ()     ()     ()     ()     ()     ()     ()     ()     ()     ()     ()     ()     ()     ()     ()     ()     ()     ()     ()     ()     ()     ()     ()     ()     ()     ()     ()     ()     ()     ()     ()     ()     ()     ()     ()     ()     ()     ()     ()     ()     ()     ()     ()     ()     ()     ()     ()     ()     ()     ()     ()     ()     ()     ()     ()     ()     ()     ()     ()     ()     ()     ()     ()     ()     ()     ()     ()     ()     ()     ()     ()     ()     ()     ()     ()     ()     ()     ()     ()     ()     ()     ()     ()     ()     ()     ()     ()     ()     ()     ()     ()     ()     ()     ()     ()     ()     ()     ()     ()     ()     ()     ()     ()     ()     ()     ()     ()     ()     ()     ()     ()     ()     ()     ()     ()     ()     ()     ()     ()     ()     ()     ()     ()     ()     ()     ()     ()     ()     ()     ()     ()     ()     ()     ()     ()     ()     ()     ()     ()     ()     ()     ()     ()     ()     ()     ()     ()     ()     ()     ()     ()     ()     ()     ()     ()     ()     ()     () | (1)<br>進む | <b>②</b><br>最後 | 🚍<br>印刷      | • 7°   | Q<br>/t*1- | (<br>Л"-У | °ах -  | <ul><li></li><li></li></ul> <li></li> |               |               |          |      |              |               |                          |                  |           |         |         |        |      |
|------------------|-------------|---------|---------|-----------|---------|---------|----------------|----------------------------------------------------------------------------------------------------|-----------|----------------|--------------|--------|------------|-----------|--------|----------------------------------------------------------------------------------------------------|---------------|---------------|----------|------|--------------|---------------|--------------------------|------------------|-----------|---------|---------|--------|------|
|                  |             |         |         |           |         |         |                |                                                                                                    |           |                |              |        |            |           | ^      | データ                                                                                                    | 9入力           |               |          |      |              |               |                          | (                |           |         |         |        |      |
| 西                | 2种寸法        | 15      | 0×150:  | <530mm    |         |         |                |                                                                                                    |           |                |              | 型枠     | 検査         | 表         |        |                                                                                                    |               |               | Ξ.       | 「戸戸更 | 2000<br>新 11 | ▶ ○<br>以前 〕 道 | 2000 <b>王</b> 一<br>自加 挿入 | <b>。</b> 〕<br>削除 |           |         |         |        |      |
| *                | 「定基準        | til.    | 19      | (C)内      | -       |         |                |                                                                                                    |           |                |              |        |            |           |        |                                                                                                    |               |               |          | 4    | ∡k ii        | 开门和大大会        | 約束                       |                  |           |         |         |        |      |
| 1                | 1.28        | 高さ      | 29      | 60104     |         |         |                |                                                                                                    |           |                |              |        |            |           |        |                                                                                                    |               |               |          | 7.   | 11-76        | EE1F17        |                          |                  |           |         |         |        |      |
|                  |             | 長さ      | 59      | 60.04     |         |         |                | $\mathbf{N}$                                                                                                    |           | 検査             | EB 202       | 0年 7月  | 1日 ~ 2     | 020年      | 7月31日  |                                                                                                    |               |               |          | 期    | 目間           |               | 2020 4                   | 年 7 月            | 月 1 日     |         |         |        |      |
|                  |             | 南線度     | 0       | 1%014     |         |         |                |                                                                                                    |           |                |              |        |            |           |        |                                                                                                    |               |               |          |      | <u>.</u>     |               |                          | =                |           |         |         |        |      |
|                  |             | 直角度     | 90      | ±0.5      |         |         |                |                                                                                                    |           |                |              |        |            |           |        |                                                                                                    |               |               |          | _    | -            |               | 2020                     | +                |           |         |         |        |      |
|                  |             |         |         |           | 寸法(mm)  |         |                |                                                                                                    |           |                |              |        |            |           |        |                                                                                                    |               |               | тΗ       |      | 直線           | 度3 匝          | 直線度4 🛛 🗉                 | 直線度5   値         | 直線度6 _ きす | 直角度1    | 直角度2    | 直角度3 [ | 直角度4 |
|                  |             | 幅       |         |           | 高さ      |         |                | 長さ                                                                                                    |           |                |              |        | 直線度        |           |        |                                                                                                    |               | 直角度           |          |      |              | -0.10         | 0.00                     | -0.10            | 0.00 無    | 1.209   | 1.254   | 1.222  | 1.23 |
| Ma               | (           | ±1.50mm | )       | 6         | ±3.00m  | n)      | - 0            | ±26.50m                                                                                                    | mn)       |                | $\mathbf{i}$ |        | (0.15mm)   |           |        |                                                                                                    | きず            | (1.308mm足冲)   |          |      |              | 0.10          | 0.00                     | -0.10            | 0.00 無    | 1.243   | 1.298   | 1.256  | 1.22 |
| INO.             | 1           | 2       | ×       | 1         | 2       | *       | 1              | 2                                                                                                    | *         | 1              | 2            | 3      | 4          | 5         | 6      | 麸                                                                                                    |               | 1 2           |          |      | -            | 0.00          | 0.00                     | 0.00             | 0.00 無    | 1.119   | 1.196   | 1.296  | 1.23 |
|                  | -           | -       |         | -         | -       |         | -              | -                                                                                                    |           | -              |              |        | -          | -         |        | 小陸                                                                                                    |               | 3 4           | + 1      |      |              | 0.00          | 0.00                     | 0.00             | -0.10 #   | 1 200   | 1.112   | 1.200  | 1.24 |
| 1                | 150.00      | 150.00  | 0.00    | 150.00    | 150.00  | 0.00    | 529.90         | 530.00                                                                                                    | -0.10     | 0.00           | 0.00         | -0. 1⁄ | 0. 00      | -0.10     | 0.00   | 0.10                                                                                                    | 4#            | 1.209 1.254   |          |      |              | 0.10          | 0.00                     | 0.00             | 0.00 #    | 1 205   | 1.094   | 1.119  | 1.12 |
| 2                | 150.00      | 150,10  | 0.10    | 140.00    | 150,10  | -0.10   | 520.00         | 520.00                                                                                                    | -0.10     | -0.10          | 0.00         | 0.10   | H          |           |        |                                                                                                    |               |               |          |      |              | 0.00          | 0.00                     | 0.00             | 0.10 無    | 1 1 2 5 | 1 2 9 6 | 1.100  | 1.12 |
| 2                | 100.00      | 150.10  | 0.10    | 149.90    | 100.10  | -0.10   | 029.90         | 029.90                                                                                                    | -0.10     | -0.10          | 0.00         | 0.10   | 彩          | ≣隹        | 面      | 両な                                                                                                    | が同            | 見いてi          | 古も       | Ъ.   | 査            | 0.10          | 0.00                     | 0.00             | -0.10 無   | 1 196   | 1 196   | 1.285  | 1.29 |
| 3                | 150.00      | 150, 10 | 0, 10   | 149, 90   | 150,00  | -0, 10  | 530, 00        | 529,90                                                                                                    | -0, 10    | 0, 10          | -0, 10       | 0,00   | - 19       |           |        | шч                                                                                                    | - 17          |               | <u> </u> | - 12 | ×            | 0.10          | -0.10                    | 0.00             | 0.00 無    | 1.125   | 1.285   | 1.205  | 1.12 |
|                  |             |         |         |           |         |         |                |                                                                                                    |           |                |              |        |            |           | · ☆# - | <i>←</i> ¬                                                                                                    | -             | . + +         |          |      | _            | 0.00          | 0.00                     | 0.00             | 0.10 無    | 1.296   | 1.196   | 1.285  | 1.20 |
| 4                | 149.90      | 150.00  | -0.10   | 149.90    | 149.90  | -0.10   | 530.00         | 529.90                                                                                                    | -0.10     | 0.00           | 0.00         | 0.00   | -0         | ノ祀        | 亂      | をハ                                                                                                    | $\mathcal{I}$ | しまり           | 0        |      |              | 0.10          | -0.10                    | 0.00             | -0.10 無   | 1.206   | 1.296   | 1.205  | 1.23 |
|                  |             |         |         |           |         |         |                |                                                                                                    |           |                |              |        |            |           |        |                                                                                                    |               |               |          |      |              | -0.10         | 0.00                     | 0.00             | 0.10 無    | 1.296   | 1.206   | 1.125  | 1.19 |
| 5                | 150.00      | 150.10  | 0.10    | 150.00    | 150.00  | 0.00    | 530.00         | 529.90                                                                                                    | -0.10     | 0.10           | 0.00         | 0.10   |            | ćλ        | カ      | され                                                                                                    | 17            | ている           | 数⊆       | 之し   | ま 🏻          | 0.10          | -0.10                    | 0.00             | -0.10 無   | 1.125   | 1.196   | 1.296  | 1.20 |
|                  |             |         |         |           |         |         |                |                                                                                                    |           |                |              |        | _ ``       |           |        |                                                                                                    | -             |               | ~~ .     | • •  | - ·          | 0.00          | -0.10                    | 0.10             | 0.00 無    | 1.285   | 1.206   | 1.234  | 1.29 |
| 6                | 150.00      | 149.90  | -0.10   | 150.00    | 150.10  | 0.10    | 530.00         | 530.00                                                                                                    | 0.00      | 0.00           | 0.10         | 0.00   |            | _         | 1511-  | でオ                                                                                                    | -             |               |          |      |              | 0.10          | 0.00                     | 0.10             | 0.00 無    | 1.206   | 1.296   | 1.125  | 1.20 |
| 7                | 150.10      | 150,10  | 0.10    | 150,10    | 150.00  | 0.10    | 520.00         | 520.10                                                                                                    | -0.10     | 0.10           | 0.00         | 0.00   | -          |           | נילו   | C 9                                                                                                    | 0             |               |          |      |              | 0.10          | -0.10                    | 0.00             | 0.10 無    | 1.296   | 1.196   | 1.285  | 1.12 |
| 11               | 100.10      | 150.10  | 0.10    | 100.10    | 100.00  | 0.10    | 029.90         | 000.10                                                                                                    | -0.10     | 0.10           | 0.00         | 0.00   |            |           |        |                                                                                                    |               |               |          |      |              | 0.00          | 0.10                     | 0.00             | 0.10 無    | 1.206   | 1.125   | 1.196  | 1.29 |
| 8                | 150, 10     | 150.00  | 0, 10   | 149, 90   | 149.90  | -0.10   | 529, 90        | 530.00                                                                                                    | -0, 10    | 0.00           | 0, 10        | 0, 10  | 0,00       | 0,00      | -0, 10 | 0.20                                                                                                    |               | 1, 196 1, 196 | -        |      | -            | 0.00          | 0.00                     | 0.00             | 0.00 無    | 1.125   | 1.296   | 1.205  | 1.19 |
| 1                |             |         |         |           |         |         |                |                                                                                                    |           |                |              |        |            |           |        |                                                                                                    | 無             | 1.285 1.296   |          | F    |              | -0.10         | 0.00                     | 0.10             | 0.00 無    | 1.196   | 1.234   | 1.234  | 1.12 |
| 9                | 150.10      | 150.00  | 0.10    | 150.00    | 149.90  | -0.10   | 530.10         | 530.00                                                                                                    | 0.10      | 0.00           | 0.00         | 0.10   | -0.10      | 0.00      | 0.00   | 0.20                                                                                                    | Ant           | 1.125 1.285   |          |      | -            | -0.10         | 0.00                     | -0.10            | 0.00 無    | 1.296   | 1.296   | 1.205  | 1.29 |
|                  |             |         |         |           |         |         |                |                                                                                                    |           |                |              |        |            |           |        |                                                                                                    | Æ             | 1.205 1.125   |          |      |              | 0.00          | 0.00                     | 0.00             | 0.00 無    | 1.120   | 1.206   | 1.234  | 1.20 |
| 10               | 150.10      | 150.00  | 0.10    | 150.00    | 149.90  | -0.10   | 530.00         | 530.00                                                                                                    | 0.00      | 0.00           | 0.00         | 0.00   | 0.00       | 0.00      | 0.10   | 0.10                                                                                                    | 無             | 1.296 1.196   |          |      |              | 0.10          | 0.00                     | 0.00             | 0.00 #    | 1.200   | 1.260   | 1.200  | 1.19 |

## R5042 機能紹介

試験台帳に材料分離の項目を表示させる機能が付きました。

## 日次データ入力、試験台帳を開きます。

| 74(方) 設定(0) ~07(H) |             |
|--------------------|-------------|
| 📴 SuperNet XL-Q    |             |
| 配合計画書              | 日次データ入力     |
| 日次データ入力            |             |
| 工程管理               | 試験結果ナーダ人力   |
| 製品管理               | 試験台帳        |
| 没面白柱               | 強度管理図       |
| 四共动物风积古            | スランプ空気量管理図  |
| 背材試験               | 塩化物推移図      |
| 配合設計               | コンクリート温度管理図 |
| 統計処理               | 供試体ラベル印刷    |
| 特別帳票               |             |
| NEXCO仕様            |             |
| NEXCO各種帳票          |             |
| 基本設定               |             |
| R5042              |             |

|      | デー                                 | タ    | を払         | 友き   | £                  | ι   | , き      | ŧ             | す                       | 0     |              |             |                      |                    |                            |                      |      |               |                         |                   |                            |                      |      |            |
|------|------------------------------------|------|------------|------|--------------------|-----|----------|---------------|-------------------------|-------|--------------|-------------|----------------------|--------------------|----------------------------|----------------------|------|---------------|-------------------------|-------------------|----------------------------|----------------------|------|------------|
| _    |                                    | _    |            |      |                    |     | _        | _             | Mr.C. Mad               |       |              |             |                      |                    |                            |                      | 24 . |               |                         |                   |                            |                      |      | -          |
| 8 († | 就科探取場所                             | 62   | ÷          | SL.  | Air                | 79- | ct       | 5 <b>9.</b> 8 | 泡走值 平                   | : 10  | 単位水量<br>(戦略) | 材 齢<br>試験日  | 압우                   | 黄素                 | 炭重                         | 強度                   | 平均   | 材創            | 69                      | 質量                | 肉重                         | 強度                   | 平均   | 1          |
| 9/ 1 | スミテム建設株式会社<br>スミテム本社ビル改築工1         | 规 普通 | 45- 15-20N | 19.6 | 4.6                |     | 17 ·     | 21            | 0.005                   | 0.005 |              | (9/8)       | 1-1<br>1-2<br>1-3    | 5.0<br>5.0<br>5.0  | 500, 0<br>303, 0<br>305, 0 | 58.2<br>38.6<br>38.9 | 38.6 | 28<br>(9/29)  | 2-1<br>2-2<br>2-3       | 3.9<br>4.0<br>4.1 | 450, 0<br>455, 0<br>456, 0 | 57.3<br>58.0<br>58.1 | 57.8 | e 09:      |
| 9/1  | スミテム建設株式会社<br>スミテム本社ビル改善工業<br>基礎   | 焼 普通 | 24- 18-20N | 20.0 | 3.9                |     | 20 ÷     | 22            | 0.006                   | 0.006 |              | 7<br>(9/8)  | 9-1<br>9-2<br>9-3    | 5.0<br>5.0<br>5.0  | 160.0<br>161.0<br>161.0    | 20.4<br>20.5<br>20.5 | 20.5 | 28<br>( 9/29) | 3-11<br>3-12<br>3-13    | 5.1<br>5.0<br>5.2 | 230.0<br>229.0<br>228.0    | 29.3<br>29.2<br>29.0 | 29.2 | 08:        |
| 9/1  | スミテム建設株式会社<br>スミテム本社ビル改善工1<br>基礎   | 规 普通 | 21- 18-20N | 20.0 | 3.9                |     | 20 ·     | 22            | 0.006                   | 0.006 | 8 8<br>      | (9/8)       | 3-1<br>3-2<br>3-3    | 8.0<br>5.0<br>5.0  | 141.0<br>140.0<br>144.0    | 18.0<br>17.8<br>18.3 | 18.0 | 28<br>( 9/29) | 3-11<br>3-12<br>3-13    | 8.1<br>5.0<br>5.2 | 208.0<br>210.0<br>209.0    | 26.1<br>26.8<br>26.6 | 26.5 | + 15:      |
| 9/2  | スミテム爆殺株式会社<br>スミテム本社ビル改装工1         | 规 普通 | 24- 15-20N | 11.0 | 6.0 ·              |     | 20 ÷     | 21            | 0.005                   | 0.008 | 8 8          | 7<br>(9/9)  | 1-1<br>1-2<br>1-3    | \$.0<br>5.0<br>5.0 | 165.0<br>163.0<br>163.0    | 21.0<br>20.8<br>20.8 | 20.9 | 28<br>( 9/30) | 2-1<br>2-2<br>2-3       | 3.9<br>4.0<br>4.1 | 231.0<br>242.0<br>245.0    | 29.4<br>30.8<br>31.2 | 30.5 | 8 05:      |
| 9/ 2 | 福島県郡山工業排<br>南砂町                    | 规 普通 | 27- 15-208 | 9.5  | 5.1 ·              |     | 20 ÷     | 22            | 0.009                   | 0.012 | 8 8<br>      | (9/9)       | 10433                | 5.0<br>5.0<br>5.0  | 172.0<br>171.0<br>173.0    | 21.9<br>21.8<br>22.0 | 21.9 | 28<br>( 9/30) | 1-11<br>1-12<br>1-13    | 4.0<br>4.1<br>4.3 | 190.0<br>195.0<br>188.0    | 24.2<br>24.8<br>23.9 | 24.3 | 8<br>• 09: |
| 9/ 2 | 抹洗波果水戸建設<br>(岩宮町                   | 规 普通 | 27- 12-208 | 11.0 | 4.9                |     | 22 ·     | 16            | 0.005                   | 0.012 | 8 8          | 7<br>(9/9)  | 3-1<br>3-2<br>3-3    | 5.0<br>5.1<br>5.1  | 180.0<br>181.0<br>181.0    | 22.9<br>23.1<br>23.1 | 23.0 | 28<br>( 9/30) | 3-11<br>3-12<br>3-13    | 4.5               | 168.0<br>171.0<br>182.0    | 21.4<br>21.8<br>23.2 | 22.1 | 8<br>• 10: |
| 9/ 2 | スミテム建設株式会社<br>スミテム本社ビル改善工1<br>歳スラブ | 规 普通 | 30- 18-208 | 20.0 | 3.9                |     | 20 ·     | 22            | 0.011                   | 0.010 | 8 8          | (9/9)       | 3-1<br>3-2<br>3-3    | 8.1<br>5.0<br>5.0  | 192.0<br>191.0<br>193.0    | 24.8<br>24.3<br>24.6 | 24.5 | 28<br>( 9/30) | 3-11<br>3-12<br>3-13    | 8.1<br>5.0<br>8.2 | 160.0<br>161.0<br>172.0    | 20.4<br>20.5<br>21.9 | 20.9 | 0<br>• 11: |
| 9/3  | 補秋田県湯沢土木<br>1県下オールドグランドホテル茶員       | 规 普通 | 40- 15-208 | 16.0 | 4.8                |     | 22 ·     | 21            | 0.011<br>0.013<br>0.018 | 0.014 |              | 7<br>(9/10) | 10-1<br>10-2<br>10-3 | 5.0<br>5.1<br>5.0  | 230.0<br>245.0<br>241.0    | 29.3<br>31.2<br>30.7 | 30.4 | (10/ 1)       | 10-11<br>10-12<br>10-13 | 10 40 F7          | 323.0<br>339.0<br>342.0    | 41.1<br>43.2<br>43.6 | 42.6 | 8<br>• 09: |
| 9/3  | 株売波県水戸建設<br>着宮町<br>スラブ             | 规普通  | 21- 15-208 | 4.5  | 5.1                |     | 20 ·     | 22            | 0.005                   | 0.008 | 8 8          | 7<br>(9/10) | 1-11<br>1-12<br>1-13 | 3.2<br>3.3<br>3.4  | 123.0<br>121.0<br>119.0    | 18.7<br>15.4<br>18.2 | 15.4 | 28<br>(10/ 1) | 2-11<br>2-12<br>2-13    | 3.9<br>4.0<br>3.8 | 196.2<br>186.8<br>191.5    | 25.0<br>23.8<br>24.4 | 24.4 | 8<br>• 08: |
| 9/4  | 株茨坡果水戸建設<br>岩宮町                    | 规普通  | 21- 15-20N | 4.5  | 5.1 <sup>(8)</sup> |     | 台<br>20・ | 22            | 0.005                   | 0.008 | 8            | 1           | 1=11<br>1=12<br>1=19 | 3.0<br>3.1         | 109.0                      | 13.9                 | 13.4 | 28<br>(10/ m  | 1-15                    | 3.2               | 198.6<br>197.8<br>197.4    | 25.3<br>25.2         | 24.8 | 8<br>• 16: |

#### 試験台帳の基本設定ボタンをクリックして基本設定の画面から材料分離にチェックをつけます。

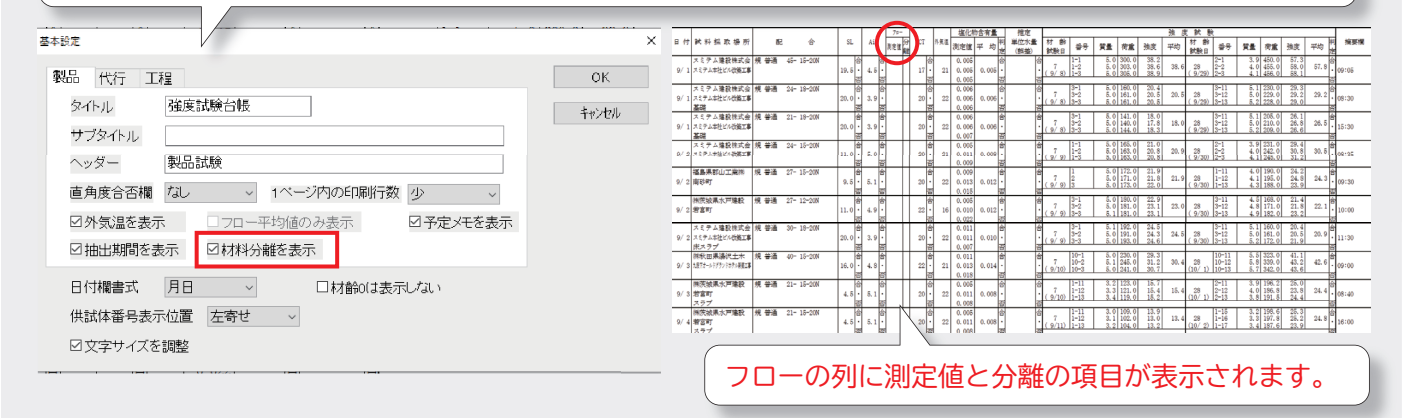

※本機能は、帳票へ該当欄を出力するのみです。入力機能はありません。

| お盆休み期間中の営業案内                 |             |     |     |     |     |  |  |  |  |  |  |
|------------------------------|-------------|-----|-----|-----|-----|--|--|--|--|--|--|
| 日曜日・祭日を含む下記の期間お休みいたします。      |             |     |     |     |     |  |  |  |  |  |  |
| 8月                           |             |     |     |     |     |  |  |  |  |  |  |
| 月                            | 月 火 水 木 金   |     |     |     |     |  |  |  |  |  |  |
| 10日                          | 11日         | 12日 | 13日 | 14日 | 15日 |  |  |  |  |  |  |
| <b>休み</b><br>(山の日)           | ※ <b>営業</b> | 営業  | 休み  | 休み  | 休み  |  |  |  |  |  |  |
| ※8月11日(火)はフリーダイヤルのみ営業しております。 |             |     |     |     |     |  |  |  |  |  |  |

| 全体 住友セメントシステム開発株式会社 |                                                 |                  |                   |  |  |  |  |  |  |  |
|---------------------|-------------------------------------------------|------------------|-------------------|--|--|--|--|--|--|--|
| 本社                  | ●〒105-0012 東京都港区芝大門 1-1-30 芝NBFタワー 3F           | TEL(03)6403-7864 | FAX(03)6403-7873  |  |  |  |  |  |  |  |
| 大阪支店                | ●〒541-0052 大阪市中央区安土町 3-2-14 イワタニ第二ビル 4F         | TEL(06)6271-7110 | FAX(06)6271-7122  |  |  |  |  |  |  |  |
| 札 幌 営 業 所           | ●〒060-0003 札幌市中央区北 3 条西 2-10-2 札幌 HS ビル 10F     | TEL(011)232-1748 | FAX(011)221-1017  |  |  |  |  |  |  |  |
| 福岡営業所               | ●〒812-0011 福岡市博多区博多駅前 1-2-5 紙与博多ビル 8F           | TEL(092)476-3377 | FAX(092)476-3378  |  |  |  |  |  |  |  |
| 名古屋営業所              | ●〒450-0003 名古屋市中村区名駅南 2-14-19 住友生命名古屋ビル 3F      | TEL(052)566-2500 | FAX(052)566-3285  |  |  |  |  |  |  |  |
| 東北営業所               | ●〒980-6003 宮城県仙台市青葉区中央 4-6-1 SS30(住友生命仙台中央ビル)3F | TEL(022)263-1460 | FAX(050)3737-0922 |  |  |  |  |  |  |  |